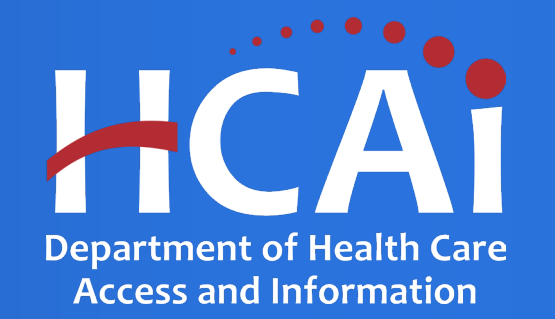

# **HCAI Report Center**

The HCAI Report Center is a valuable resource to information.

Go to https://report.oshpd.ca.gov/

#### The following reports are available in the HCAI Report Center:

- 1. Project List by Facility
- 2. Project List by Professional
- 3. Invoice Aging
- 4. Project Invoices
- 5. Projects by County
- 6. Functional Program
- 7. Functional Program Dietary
- 8. Functional Project Pharmacy
- 9. Water Rationing Plan
- 10. SNF Assessment List
- 11. Plan Review Comments and Responses IRP
- 12. Legacy Logbook Projects at Facility

## HCAI FDD Report Center – https://report.oshpd.ca.gov

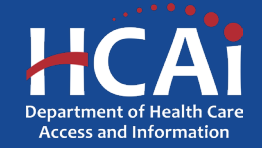

#### Using the Report Center – https://report.hcai.ca.gov

The Report Center is a collection of reports accessing multiple applications within HCAI. To view the results of a report, follow these tips:

- 1. Select Division
- 2. Select Report

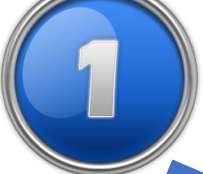

 Click Go to view the parameters for the report.

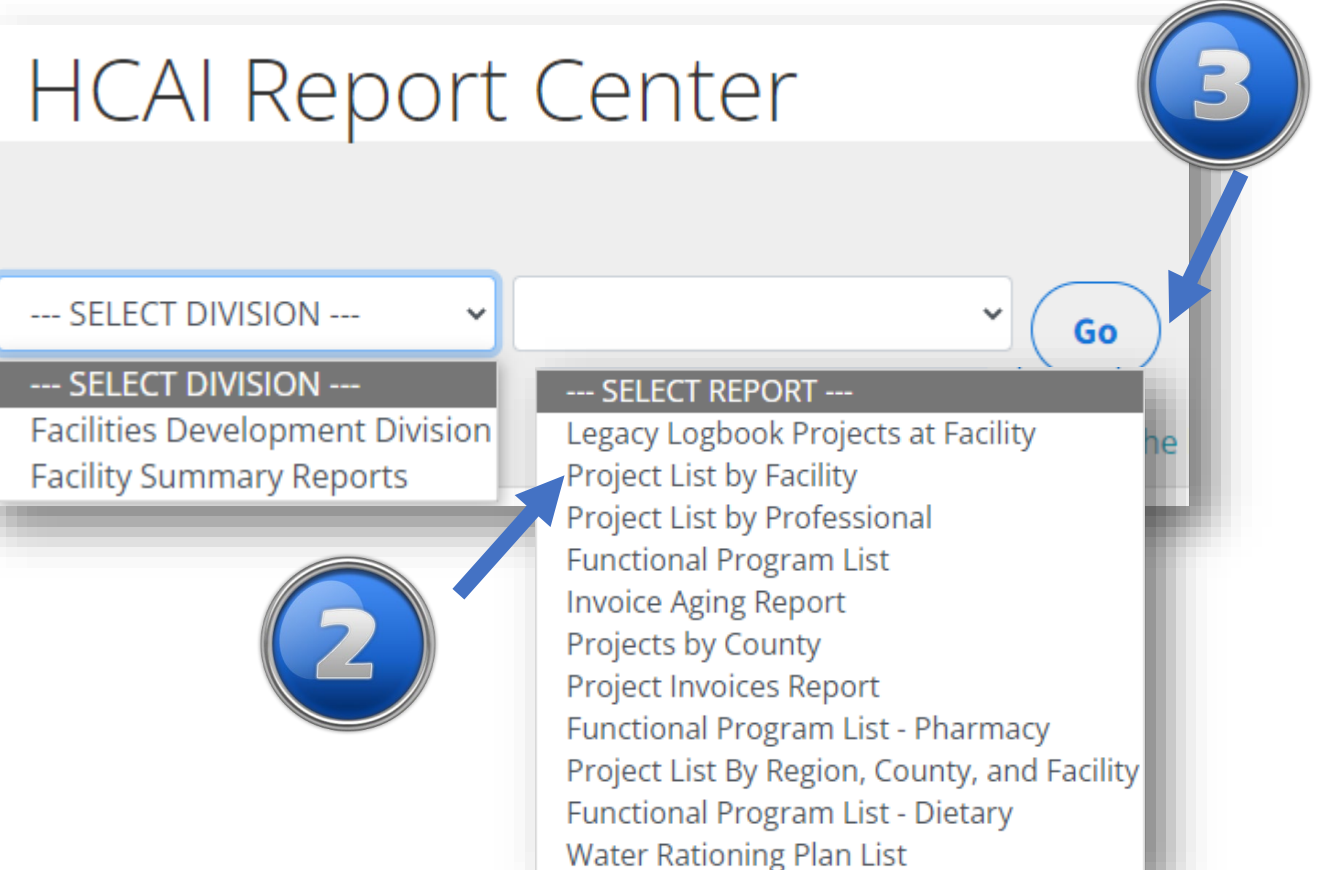

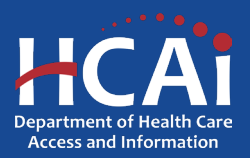

#### **Selecting Parameters**

Each report has input parameters. On some reports, the parameters cascade meaning one parameter is dependent on another. Enter the first parameter and press the Tab key or click the mouse outside the parameters activate the next parameter.

- 4. Enter first parameter
- 5. Press Tab key
- 6. Select next parameter and press Tab key
- 7. Select remaining parameters
- 8. Click 'View Report'

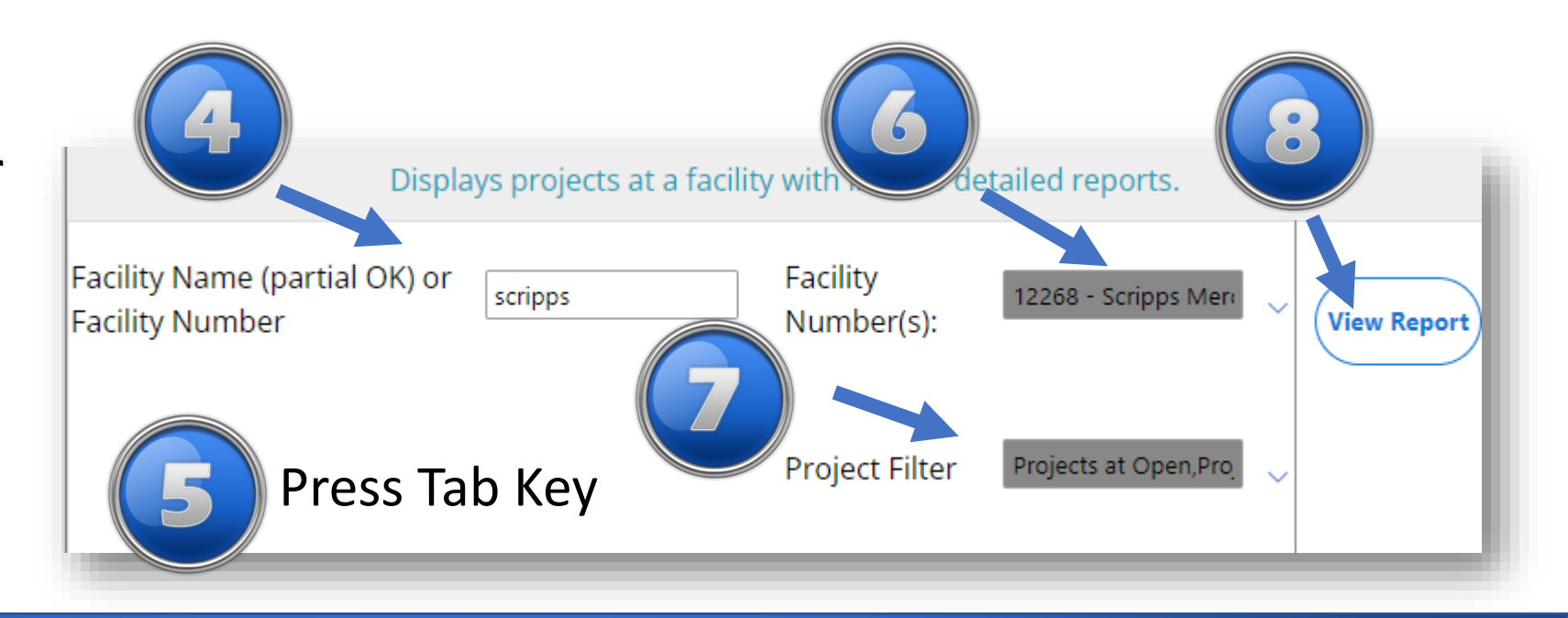

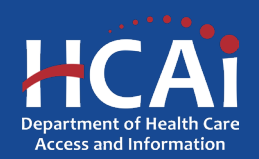

Viewing the Details

View Report executes the report, and the results of the report are displayed.

Note: Links in the report either take you eServices Portal or launch another sub-report.

- 9. Report Results
- 10. Links to eCA
- 11. Links to other reports
- 12. Export report to Excel or PDF or another format

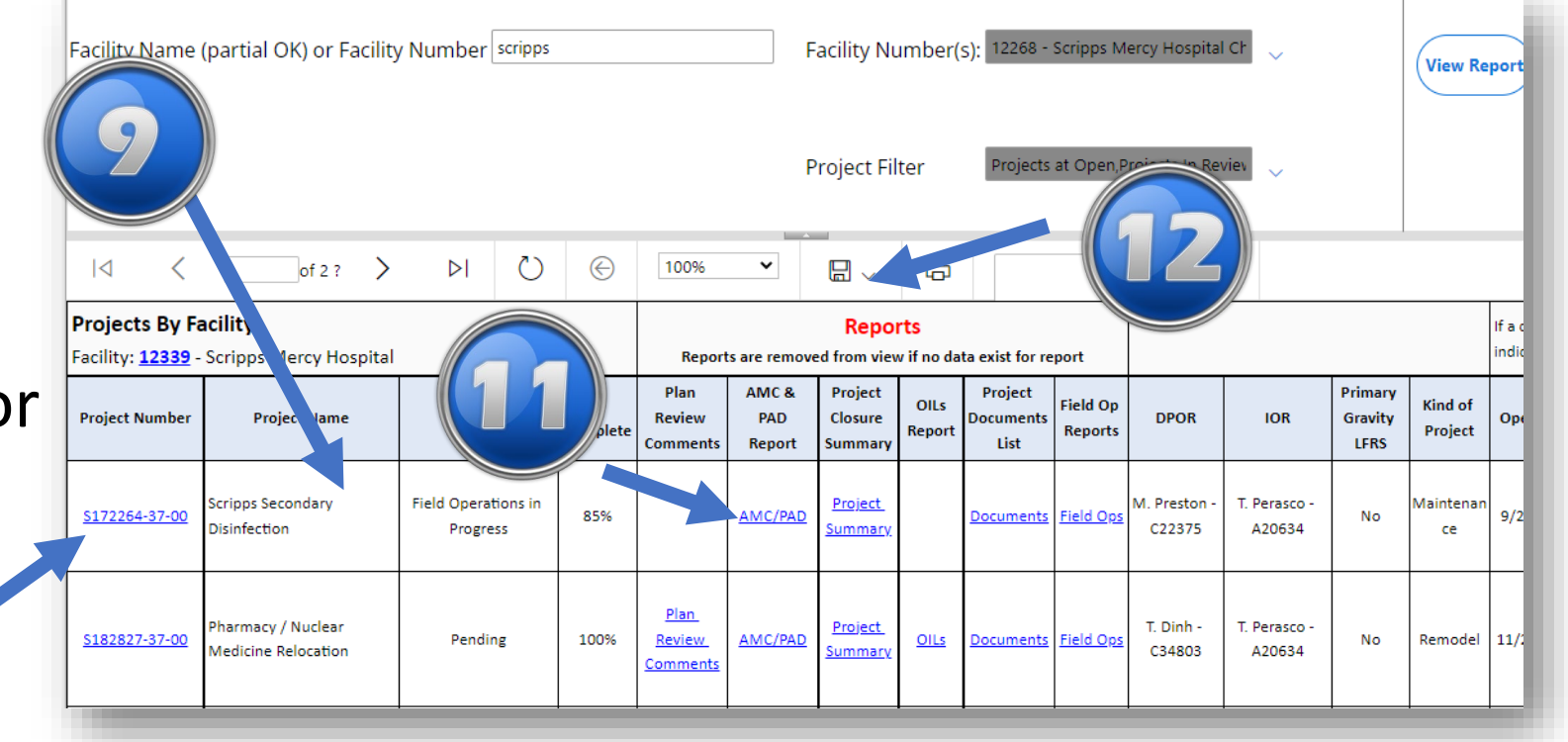

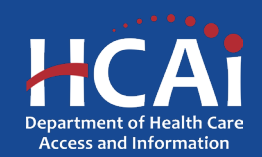

#### **Opening Sub-Reports**

When you click item 11 from the previous page, you are generating a sub-report. A sub-report will open in a new browser tab.

If you want the output of a report or sub-report, click the export link and select the output type from Word, Excel, PDF, etc.

The report will open into the appropriate application for the output type.

| 🍘 🕍 Report Center - HCAI |                                                                                                   | X 🧖 Report Center - HCAI X                                                                                                   |                                                                                                    |                                                                                                    |                                                                                                    | +                                                                                                    |                                                                                                    |                                                                                                    |
|--------------------------|---------------------------------------------------------------------------------------------------|----------------------------------------------------------------------------------------------------|----------------------------------------------------------------------------------------------------|----------------------------------------------------------------------------------------------------|----------------------------------------------------------------------------------------------------|----------------------------------------------------------------------------------------------------|----------------------------------------------------------------------------------------------------|----------------------------------------------------------------------------------------------------|
| බ 🖸 https://             | report.hc                                                                                         | ai. Juv/index.as                                                                                                    | spx?did=OSHF                                                                                                    | D&rio                                                                                                    | l=1058&capId=                                                                                                    | S231600-3                                                                                                    | 34-00&agencyld=                                                                                                    | oshpd&id=&rs                                                                                                    |
|                          | GOV                                                                                               |                                                                                                    |                                                                                                    |                                                                                                    |                                                                                                    |                                                                                                    |                                                                                                    |                                                                                                    |
| ł                        | łCA                                                                                               | i                                                                                                    |                                                                                                    |                                                                                                    |                                                                                                    |                                                                                                    |                                                                                                    |                                                                                                    |
| I                        | Building Safety & Finance                                                                         |                                                                                                    |                                                                                                    | Loan Repayments, Scholarships & Grants                                                                                                    |                                                                                                    |                                                                                                    |                                                                                                    | Workfo                                                                                                    |
| ł                        | HCA                                                                                               | Al Rep                                                                                                    | ort C                                                                                                    | en                                                                                                    | ter                                                                                                    |                                                                                                    |                                                                                                    |                                                                                                    |
|                          |                                                                                                   | 1                                                                                                    |                                                                                                    |                                                                                                    |                                                                                                    |                                                                                                    |                                                                                                    |                                                                                                    |
| C                        | Office of S                                                                                       | Statewide Hospi                                                                                                    | tal 🗸                                                                                                    |                                                                                                    |                                                                                                    | ~                                                                                                    | Go                                                                                                    |                                                                                                    |
|                          |                                                                                                   |                                                                                                    |                                                                                                    |                                                                                                    |                                                                                                    |                                                                                                    |                                                                                                    |                                                                                                    |
|                          |                                                                                                   |                                                                                                    |                                                                                                    |                                                                                                    |                                                                                                    |                                                                                                    | Project Clos                                                                                                    | ure Summary                                                                                                    |
| 1of 1 >                  |                                                                                                   | O €                                                                                                    | 100%                                                                                                    |                                                                                                    |                                                                                                    |                                                                                                    | Find                                                                                                    | Next                                                                                                    |
| Project Status           | ;                                                                                                 | Closure Status                                                                                                    | Closure Statu<br>Date                                                                                                    | s<br>Fina                                                                                                    | Word                                                                                                    | roved<br>al Cost                                                                                                    | Uninvoiced Fees                                                                                                    | Balance Due                                                                                                    |
| Active - Plan Revi       | ew                                                                                                |                                                                                                    |                                                                                                    |                                                                                                    | Excel                                                                                                    | No                                                                                                    | \$0.00                                                                                                    | \$0.00                                                                                                    |
|                          |                                                                                                   |                                                                                                    |                                                                                                    |                                                                                                    | PowerPoint                                                                                                    |                                                                                                    |                                                                                                    |                                                                                                    |
| Cost Row Type            | (                                                                                                 | Cost Type                                                                                                    | Cost Date                                                                                                    | , i                                                                                                    | PDF                                                                                                    | Cost                                                                                                    | Total Cost                                                                                                    | Imaging Cost                                                                                                    |
| First Cost               | E                                                                                                 | Estim                                                                                                    | 202                                                                                                    | \$2,8                                                                                                    | 6                                                                                                    | \$0.00                                                                                                    | \$2,803,578.00                                                                                                    |                                                                                                    |
|                          | Report Center https:// https:// 1 of 1 Project Status Active - Plan Revi Cost Row Type First Cost | Report Center - HCAI   Https://report.hc   Image: Status   Image: Status   Active - Plan Review   Cost Row Type   First Cost | Report Center - HCAl          Image: Netport Center - HCAl       X       X         Image: Netport Center - HCAl       X       X         Image: Netport Center - HCAl       X       X         Image: Netport Center - HCAl       X       X         Image: Netport Center - HCAl       X       X         Image: Netport Center - HCAl       X       X         Image: Netport Center - HCAl       Image: Netport Center - HCAl       X         Image: Netport Center - HCAl       X       X         Image: Netport Center - HCAl       X       X         Image: Netport Center - HCAl       X       X         Image: Netport Center - HCAl       X       X         Image: Netport Center - HCAl       X       X         Image: Netport Center - HCAl       X       X         Image: Netport Center - HCAl       X       X         Image: Netport Center - HCAl       X       X         Image: Netport Center - HCAl       X       X         Image: Netport Center - HCAl       X       X         Image: Netport Center - HCAl       X       X         Image: Netport Center - HCAl       X       X         Image: Netport Center - HCAl       X       X         Image: Netport Cente | Report Center - HCAI       X       Report Center - HCAI         Image: https://report.hcai       Jov/index.aspx?did=OSHF         Josov       Image: https://report.hcai         Image: https://report.hcai       Jov/index.aspx?did=OSHF         Image: https://report.hcai       Jov/index.aspx?did=OSHF         Image: https://report.hcai       Jov/index.aspx?did=OSHF         Image: https://report.hcai       Jov/index.aspx?did=OSHF         Image: https://report.hcai       Image: https://report.hcai         Image: https://report.hcai       Image: https://report.hcai         Image: https://report.hcai       Image: https://report.hcai         Image: https://report.hcai       Image: https://report.hcai         Image: https://report.hcai       Image: https://report.hcai         Image: https://report.hcai       Image: https://report.hcai         Image: https://report.hcai       Image: https://report.hcai         Image: https://report.hcai       Image: https://report.hcai         Image: https://report.hcai       Image: https://report.hcai         Image: https://report.hcai       Image: https://report.hcai         Image: https://report.hcai       Image: https://report.hcai         Image: https://report.hcai       Image: https://report.hcai         Image: https://report.hcai       Image: https://report.hcai      < | Report Center - HCAI A Report Center - HCAI A Re | Report Center - HCAI × Par Report Center - HCAI ×  Inttps://report.hcai.cov/index.aspx?did=OSHPD&rid=1058&ccapId= Building Safety & Finance Loan Repayments, Sci HCAI Report Center Office of Statewide Hospital  Office of Statewide Hospital  Office of Statewide Hospital  Office Statewide Hospital  Project Status Closure Status Date Fina Active - Plan Review ProverPoint First Cost Extra Cost Type Cost Date Fina PDF | Report Center - HCAl X Fig Report Center - HCAl X + Inttps://report.hcair yov/index.aspx?did=OSHPD&rrid=1058&ccapId=5231600-3 Building Safety & Finance Loan Repayments, Scholarships HCAI Report Center Office of Statewide Hospital  Int of 1 > D & Uoux Void Hospital  Void Hospital  Void Hospit | Report Center - HCA       X       Report Center - HCA       X       +         Image: Status       Image: Status       Image: Status       Image: Status       +         Image: Status       Cost Type       Cost Type |

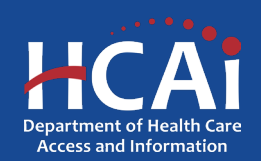

### Questions

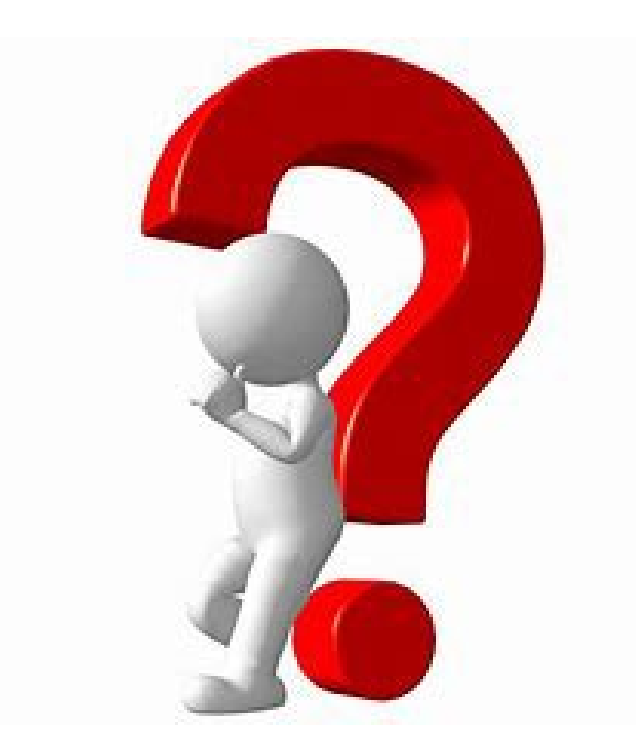

#### Contact eServices Help Desk at 916-440-8400 or eserv@hcai.ca.gov

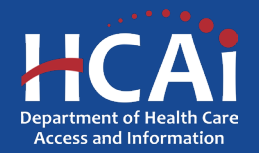